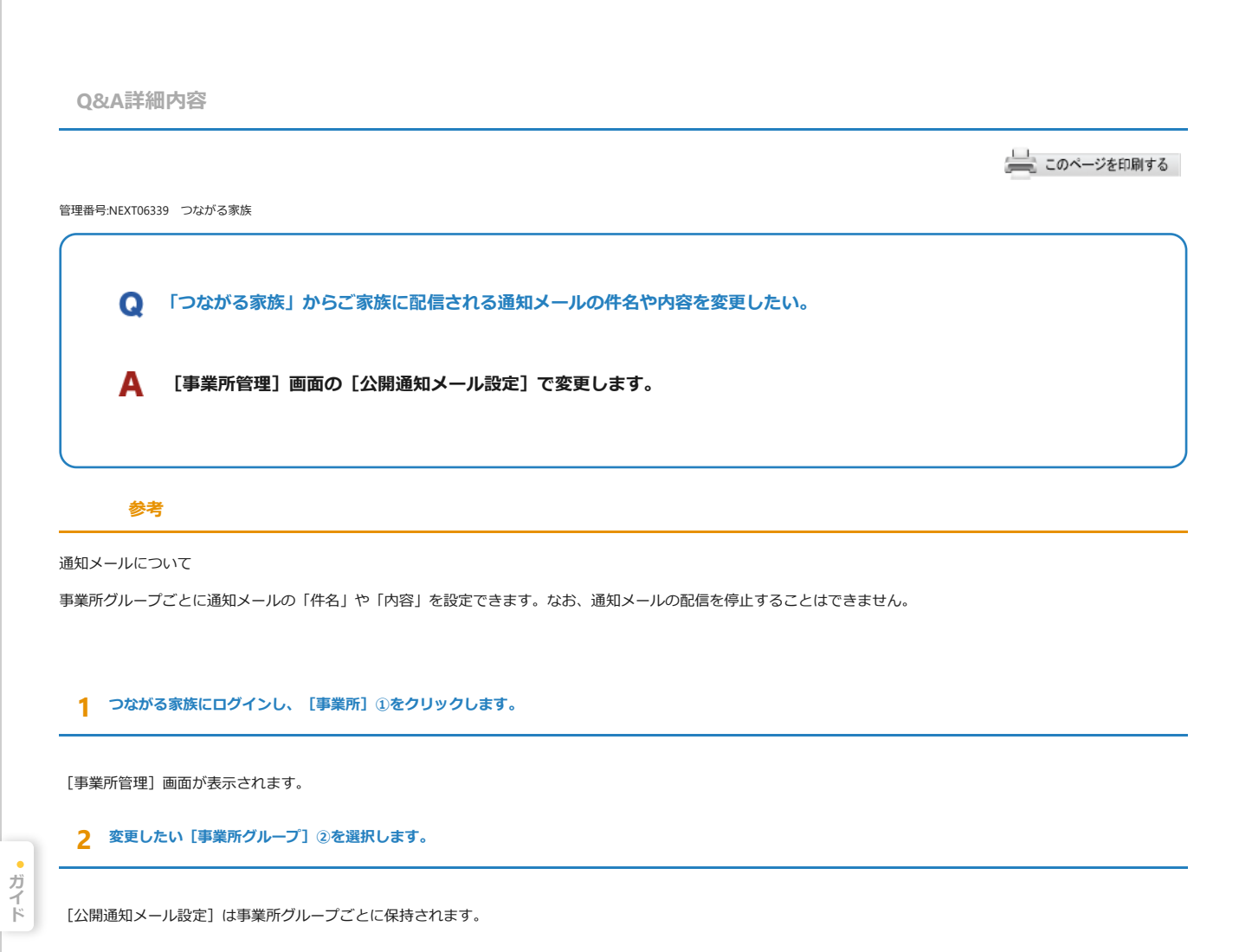

3 [公開通知メール設定] で変更したい種別の [編集] ボタン③をクリックします。

今回は、おしらせを公開した時に配信される通知メールの件名・内容を変更する場合を例に説明します。

| 🔸 つながる 家族                    | I                           | × +                                                                         |                                                                                    | - 0        |  |  |  |
|------------------------------|-----------------------------|-----------------------------------------------------------------------------|------------------------------------------------------------------------------------|------------|--|--|--|
| C 🗇                          | https:// <b>staff.t</b>     | sunagaru-kazoku.jp/officeManagement                                         |                                                                                    |            |  |  |  |
| ご つなれ                        | がる家族                        | E 🌋 利用者 🔢 事業所                                                               | 🕂 お知らせ 📄 利用請求 🔛 テスト事業所グループ 😰 つながる家族                                                | 装管理者 🅐     |  |  |  |
| 事業所管理                        |                             |                                                                             |                                                                                    |            |  |  |  |
| 事業所情報                        |                             |                                                                             |                                                                                    | ▶ 編集       |  |  |  |
| <b>事業所名</b> テスト事業所グループ1      |                             | テスト事業所グループ1                                                                 |                                                                                    |            |  |  |  |
| 事業所名略称                       |                             | テスト事業所G1                                                                    |                                                                                    |            |  |  |  |
| <b>法人名</b> テスト事業所グループ1       |                             |                                                                             |                                                                                    |            |  |  |  |
| 公開通知メ                        | ール設定                        | Ē                                                                           |                                                                                    |            |  |  |  |
| 各種情報や書料                      | ●を公開し;                      | た際に送信される、通知メールの「タ-                                                          | イトル」と「本文」を設定することができます。<br>電話番号などを記載してください。                                         |            |  |  |  |
| それぞれの用途                      |                             | 同い合わせあ口のメールアドレスや                                                            |                                                                                    |            |  |  |  |
| それぞれの用途<br><b>種別</b>         | タイトル                        |                                                                             | 本文                                                                                 |            |  |  |  |
| それぞれの用途<br>種別<br>お知らせ        | <b>タイトル</b><br>つながる         | 、同いロイルゼニロのメールアトレスやイ<br>。<br>。家族お知らせ情報を更新いたしました。                             | 本文<br>お知らせ情報を更新いたしました。 詳細はつながる家族アプリのお知らせ画…                                         | <u>A</u> 1 |  |  |  |
| それぞれの用述<br>種別<br>お知らせ<br>請求書 | <b>タイトル</b><br>つながる<br>つながる | 、「同い日イ」を応口のメールアトレスやイ<br>、<br>家族 お知らせ情報を更新いたしました。<br>、<br>家族 請求書情報を更新いたしました。 | 本文<br>お知らせ情報を更新いたしました。 詳細はつながる家族アプリのお知らせ画…<br>請求書情報を更新いたしました。 詳細はつながる家族アプリの利用料画面に… | di<br>di   |  |  |  |

[お知らせ公開通知メール設定] 画面が表示します。

4 メールの件名を変更したい場合は [タイトル] ①を変更します。

[タイトル]は、最大全角50文字まで入力できます。

5 メールの内容を変更したい場合は [本文] ②を変更します。

[本文] は、最大全角50文字まで入力できます。

## 参考

利用者名やアカウント名を記載したい場合

以下の文字列を入力すると、メールの本文に「利用者名」や「「つながる家族アプリ」で登録したアカウント名」を自動で変換して記載します。 利用者氏名:\$\$USER\_NAME\$\$ (例:「\$\$USER\_NAME\$\$ 様」→「ほのぼの 太郎 様」) アカウント名:\$\$ACCOUNT\_NAME\$\$ (例:「\$\$ACCOUNT\_NAME\$\$ 様」→「ホノボノ タロウ 様」)

## 6 [保存] ③をクリックします。

| 🗖 🌟 วรท์จา                | 際 × +                                                                                              |         | -               | D    | × |
|---------------------------|----------------------------------------------------------------------------------------------------|---------|-----------------|------|---|
| ← C (2                    | https://staff.tsunagaru-kazoku.jp/officeManagement                                                 | 3 ≦     | ۵               |      | b |
| 000つな                     | * がる家族 🖄 利用者 🦉 事業所 🥍 お知らせ 📄 利用請求 🖽 テスト事業所グループ                                                      | 1 😢 つなが | る家族 管理          | ≝ €? | Î |
| 事業所管理                     | お知らせ公開通知メール設定                                                                                      |         | ×               |      |   |
| 事業所情                      | タイトル                                                                                               | 初期値に戻す  |                 | 編集   |   |
| 事業所名                      | つながる家族 お知らせ情報を更新いたしました。                                                                            |         |                 |      |   |
| 事業所名略法人名                  | 本文<br>お知らせ情報を更新いたしました。<br>詳細はつながる家族アプリのお知らせ画面にてご確認ください。                                            |         | _(2)            |      |   |
| <b>公開通知</b><br>各種情報や書     |                                                                                                    |         |                 |      |   |
| それぞれの月<br>種別              |                                                                                                    | 47 / 50 |                 |      | P |
| お知らせ                      | 以下の文字は、メール通知の際に宛先に合わせて自動で変換されます。<br>\$\$USER_NAME\$\$:利用者氏名 (例:「\$\$USER_NAME\$\$ 様」⇒ 「ほのぼの 太郎 様」) |         | в               | *    |   |
| 請求書                       | \$\$ACCOUNT_NAME\$\$:アカウント名 (例:「\$\$ACCOUNT_NAME\$\$ 様」⇒ 「ホノボノ タロウ 様                               | ])      | _3 <sup>6</sup> | 1    |   |
| 領収書                       | キャンセル                                                                                              | 保存      | 6               | *    |   |
| 「所属する<br>Copyright © 2023 | 事業/太部請求グループ一覧<br>NDSoftware.co., Ltd. All Rights Reserved.                                         |         |                 |      |   |

## 参考

変更したタイトル、本文を初期値に戻すには

[初期値に戻す] ①をクリックすると、システムの初期値のタイトルや内容に戻ります。 [保存] ②をクリックしてご利用ください。

| ← C ()          | https://staff.tsunaga                  |                                  |                         |                                 |                             |                            |         |      |                       | ^ |
|-----------------|----------------------------------------|----------------------------------|-------------------------|---------------------------------|-----------------------------|----------------------------|---------|------|-----------------------|---|
|                 |                                        | ru-kazoku.jp/office              | eManagement             |                                 |                             | 2 A @ 60 S                 | (3 ≦    | Ē    |                       | b |
| 🙂 つなカ           | がる家族                                   | 🖄 利用者                            |                         | ▶ お知らせ                          | ▶ 利用請求                      | テスト事業所グループ                 | 1 😢 つなカ | 「る家族 | 管理者 🗲                 | Ð |
| 事業所管理           |                                        |                                  | お                       | 知らせ公開通知                         | ロメール設定                      |                            |         | ×    | ก                     |   |
| 事業所情。           | タイトル                                   |                                  |                         |                                 |                             | [                          | 初期値に戻   | ţ    | ● 編集                  |   |
| 事業所名            | つながる家族                                 | お知らせ情報を                          | を更新いたしまし                | ,tco                            |                             |                            |         |      |                       |   |
| 事業所名略本          | 文本                                     |                                  |                         |                                 |                             |                            |         |      |                       |   |
| 法人名             | お知らせ情報な<br>詳細はつながる                     | を更新いたしま<br>る家族アプリの               | した。<br>お知らせ画面に          | てご確認ください                        | <b>`</b> o                  |                            |         |      |                       |   |
| 公開通知            |                                        |                                  |                         |                                 |                             |                            |         |      |                       |   |
| 各種情報や<br>それぞれのF |                                        |                                  |                         |                                 |                             |                            |         |      |                       |   |
| 種別              |                                        |                                  |                         |                                 |                             |                            | 47 / 5  | 00   |                       |   |
| お知らせ            | 以下の文字は、ジ                               | メール通知の際                          | に宛先に合わせ                 | て自動で変換され                        | <b>こます。</b>                 |                            |         |      | Ø                     |   |
| S<br>請求書 S      | S\$USER_NAMES<br>S\$ACCOUNT_N          | \$\$:利用者氏名<br>AME\$\$:アカr        | A (例:「\$\$U<br>ウント名 (例: | ISER_NAME\$\$ 相<br>「\$\$ACCOUNT | ŧ」 ⇒ 「ほのぼ<br>_NAME\$\$ 様」 ⇒ | の 太郎 様」)<br>> 「ホノボノ タロウ 様」 | )       | Ċ    |                       |   |
| 領収書             |                                        |                                  |                         |                                 |                             | キャンセル                      | 保存      |      | <b>G</b> <sup>1</sup> |   |
| 「所属する事」         | <b>業/太部請</b> 了<br>Software co., Ltd. A | を<br>グループー<br>I Rights Reserved. | - 85                    |                                 |                             |                            |         |      |                       |   |